# คู่มือการเปลี่ยน IP

โปรแกรมสำหรับห้องอาหาร (Infrasys POS System) วิธีการเปลี่ยน IP Address ของเครื่องคอมพิวเตอร์ สำหรับใช้งานโปรแกรม WinVT

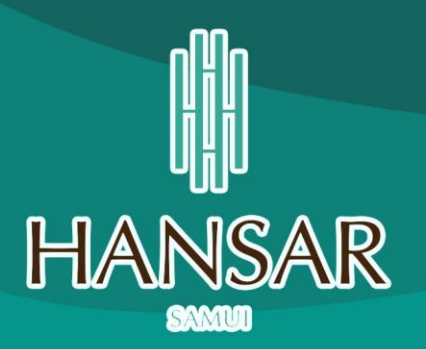

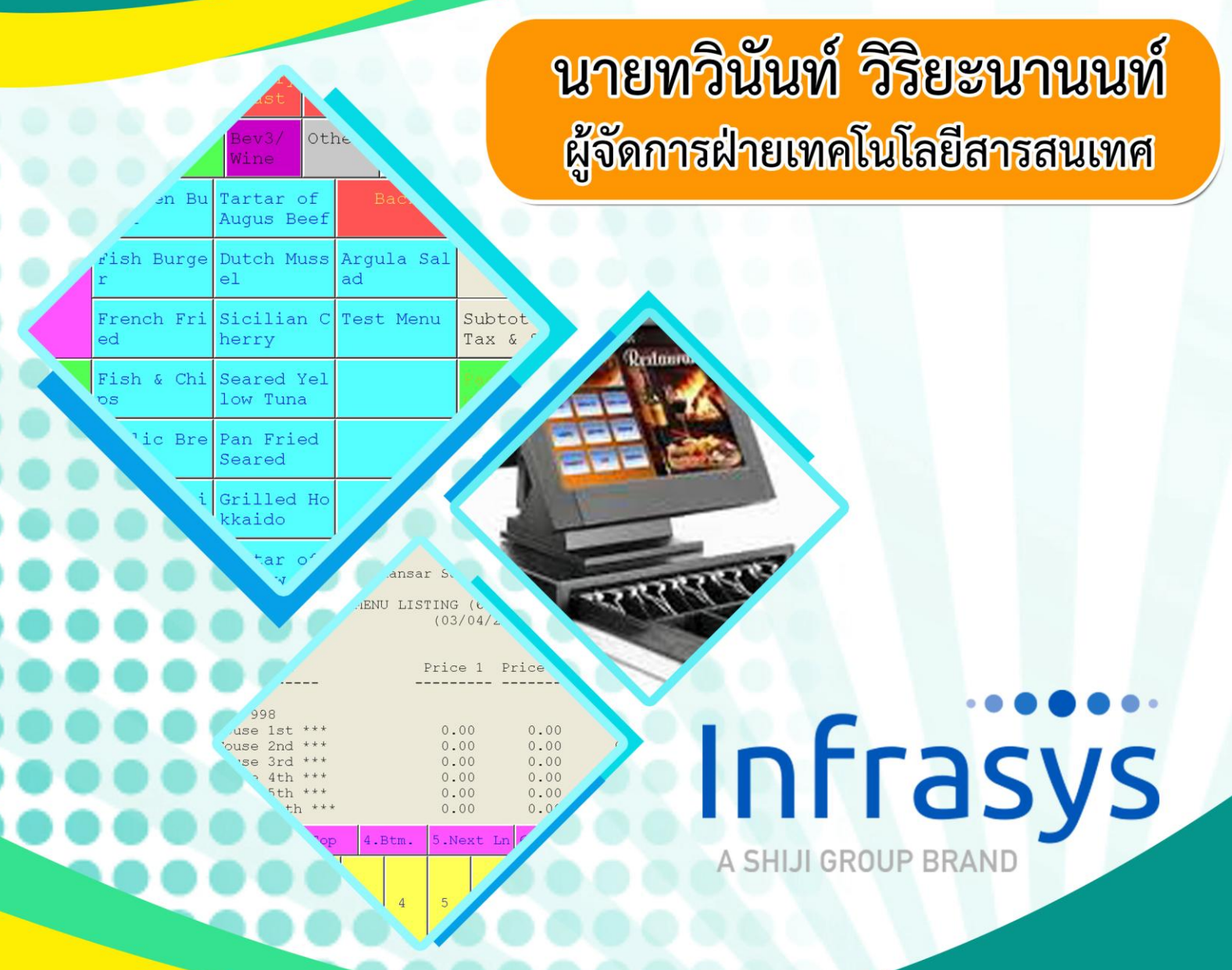

โรงแรมหรรษา สมุย ๑๐๑/๒๗-๒๘ หมู่ ๑ ต.บ่อผุด อ.เกาะสมุย จ.สุราษฏร์ธานี ๘๔๓๒๐ ปรับปรุงข้อมูลเมื่อ วันที่ ๑๐ มีนาคม ๒๕๖๔

#### ้วิธีการเปลี่ยน IP Address ของเครื่องคอมพิวเตอร์สำหรับใช้งานโปรแกรม WinVT

1. หากเข้าใช้งานแล้วขึ้นดังรูปด้านล่าง แสดงว่า IP Address ในระบบของเครื่องเราเปลี่ยน

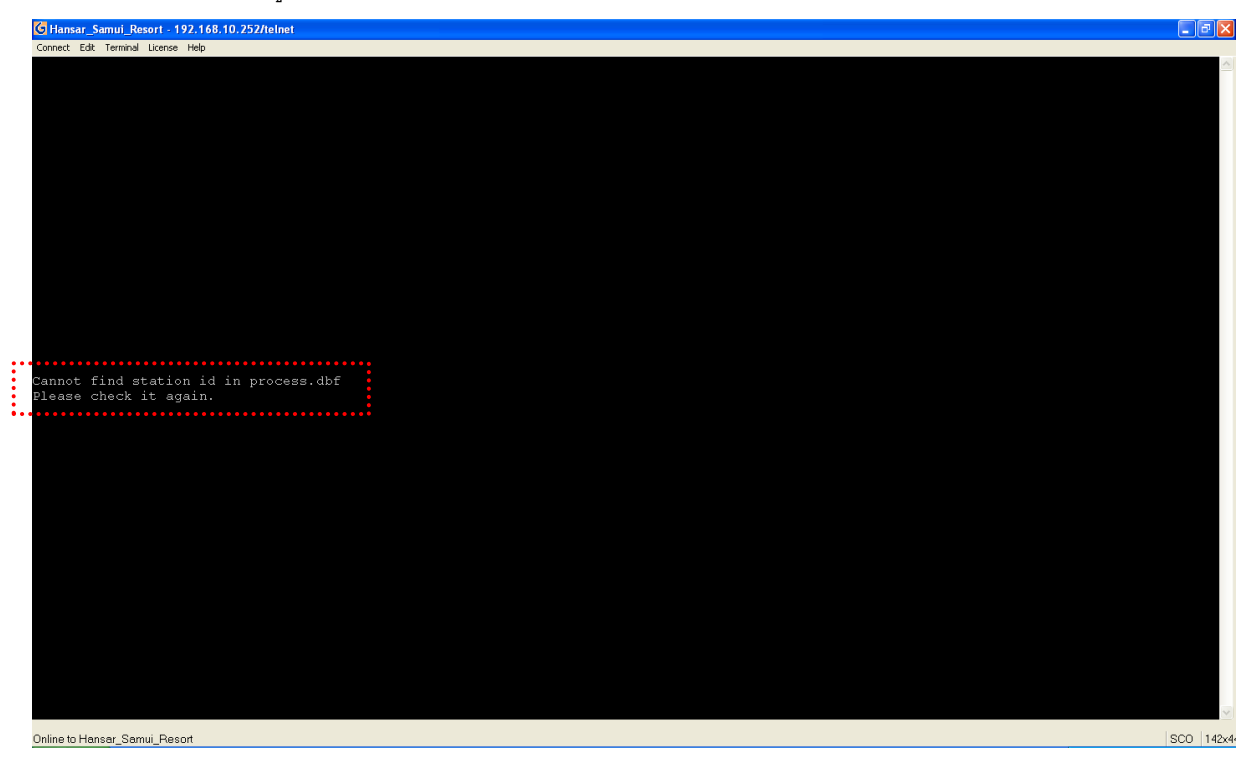

2. เราสามารถเข้าไปแก้ไขโดยเข้าโปรแกรม WinVT แล้ว Connect Server เสร็จแล้วก็จะขึ้นหน้าจอ ดังรูป

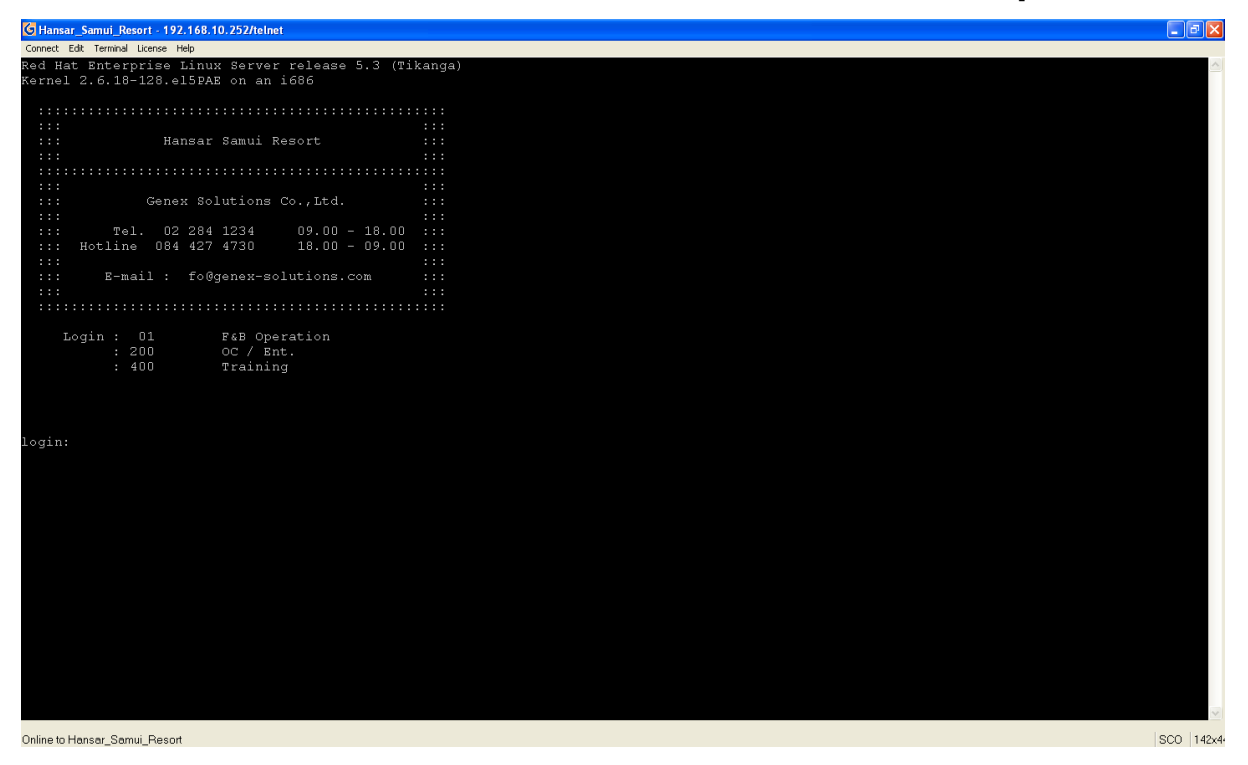

3. ให้เราพิมพ์คำว่า root ลงไป login: root เสร็จแล้วกด Enter บนคีย์บอร์ด

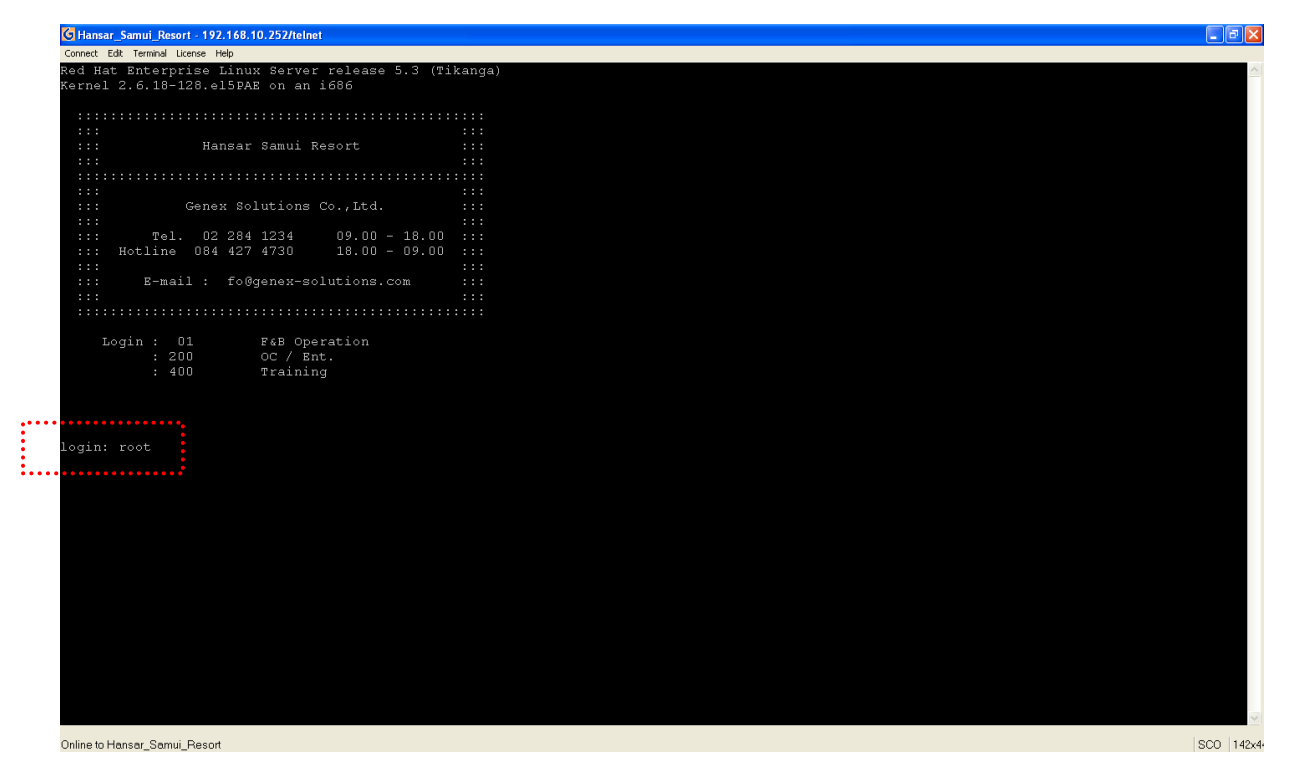

4. หลังจากนั้นระบบจะให้เราใส่รหัสผ่าน ให้เราพิมพ์ gourmatetoo ลงไป Password: 🚺 แต่เมื่อพิมพ์แล้วจะไม่

มีรหัสผ่านโชว์ ก็ไม่ต้องตกใจ พิมพ์เสร็จกด Enter บนคีย์บอร์ดได้เลย

| andar_samui_kesori - 192.106.10.2327/teinet                                                |         |
|--------------------------------------------------------------------------------------------|---------|
| onnect Edit Terminal License Help                                                          |         |
| ed Hat Enterprise Linux Server release 5.3 (Tikanga)<br>ernel 2.6.18-128.el5PAE on an i686 |         |
|                                                                                            |         |
| ::: Hansar Samui Resort :::                                                                |         |
|                                                                                            |         |
| :::: Genex Solutions Co., Ltd. ::::                                                        |         |
| ::: Tel. 02 284 1234 09.00 - 18.00 :::<br>::: Hotline D84 427 4730 18.00 - 09.00 :::       |         |
| ::: :::<br>::: E-mail : fo@genex-solutions.com :::                                         |         |
|                                                                                            |         |
| Login : 01 F&B Operation                                                                   |         |
| : 200 OC / Ent.<br>: 400 Training                                                          |         |
|                                                                                            |         |
| pain: root                                                                                 |         |
| assword:                                                                                   |         |
|                                                                                            |         |
|                                                                                            |         |
|                                                                                            |         |
|                                                                                            |         |
|                                                                                            |         |
|                                                                                            |         |
|                                                                                            |         |
| nine ti Hansar Samui Report                                                                | SC0 142 |

5. หากเข้าใช้งานได้ก็จะเข้าหน้าจอ ดังรูป

```
login: root
Password:
Last login: Thu Mar 16 08:27:57 from 192.168.10.115
[root@Hansar ~]#
```

6. หลังจากนั้นพิมพ์ cd /usr/gm/global (ซีดี-เว้นวรรค 1 ครั้ง-แบ็คสแลช-ยู-เอส-อาร์-แบ็คสแลช-จี-เอ็ม-

แบ็คสแลซ-จี-แอล-โอ-บี-เอ-แอล) เสร็จแล้วกด Enter บนคีย์บอร์ด

```
login: root
Password:
Last login: Thu <u>Mar 16.08:27:57 fro</u>m 192.168.10.115
[root@Hansar ~]# cd /usr/gm/global
```

7. ก็จะเข้าหน้าจอดังรูป

```
login: root
Password:
Last login: Thu Mar 16 08:27:57 from 192.168.10.115
[root@Hansar ~]#.cd./usr/gm/global
[root@Hansar global]#
```

8. พิมพ์ cdbe ลงไป เสร็จแล้วกด Enter บนคีย์บอร์ด

```
login: root
Password:
Last login: Thu Mar 16 08:27:57 from 192.168.10.115
[root@Hansar ~]# cd /usr/gm/global
[root@Hansar global]# cdbe
```

#### 9. ก็จะเข้าหน้าจอ ดังรูป

| Edit Terminal License Help |  |
|----------------------------|--|
|                            |  |
|                            |  |
|                            |  |
|                            |  |
|                            |  |
|                            |  |
|                            |  |
|                            |  |
|                            |  |
|                            |  |
|                            |  |
|                            |  |
|                            |  |
|                            |  |
|                            |  |
|                            |  |
|                            |  |
|                            |  |
|                            |  |
|                            |  |
|                            |  |
|                            |  |
|                            |  |
|                            |  |
|                            |  |
|                            |  |
|                            |  |
|                            |  |
|                            |  |
|                            |  |
|                            |  |
|                            |  |
|                            |  |
|                            |  |
|                            |  |
|                            |  |
|                            |  |
|                            |  |
|                            |  |
|                            |  |
|                            |  |
|                            |  |
|                            |  |

10. พิมพ์ use process (ยู-เอส-อี-เว้นวรรค 1 ครั้ง-พี-อาร์-โอ-ซี-อี-เอส-เอส) เสร็จแล้วกด Enter บนคีย์บอร์ด

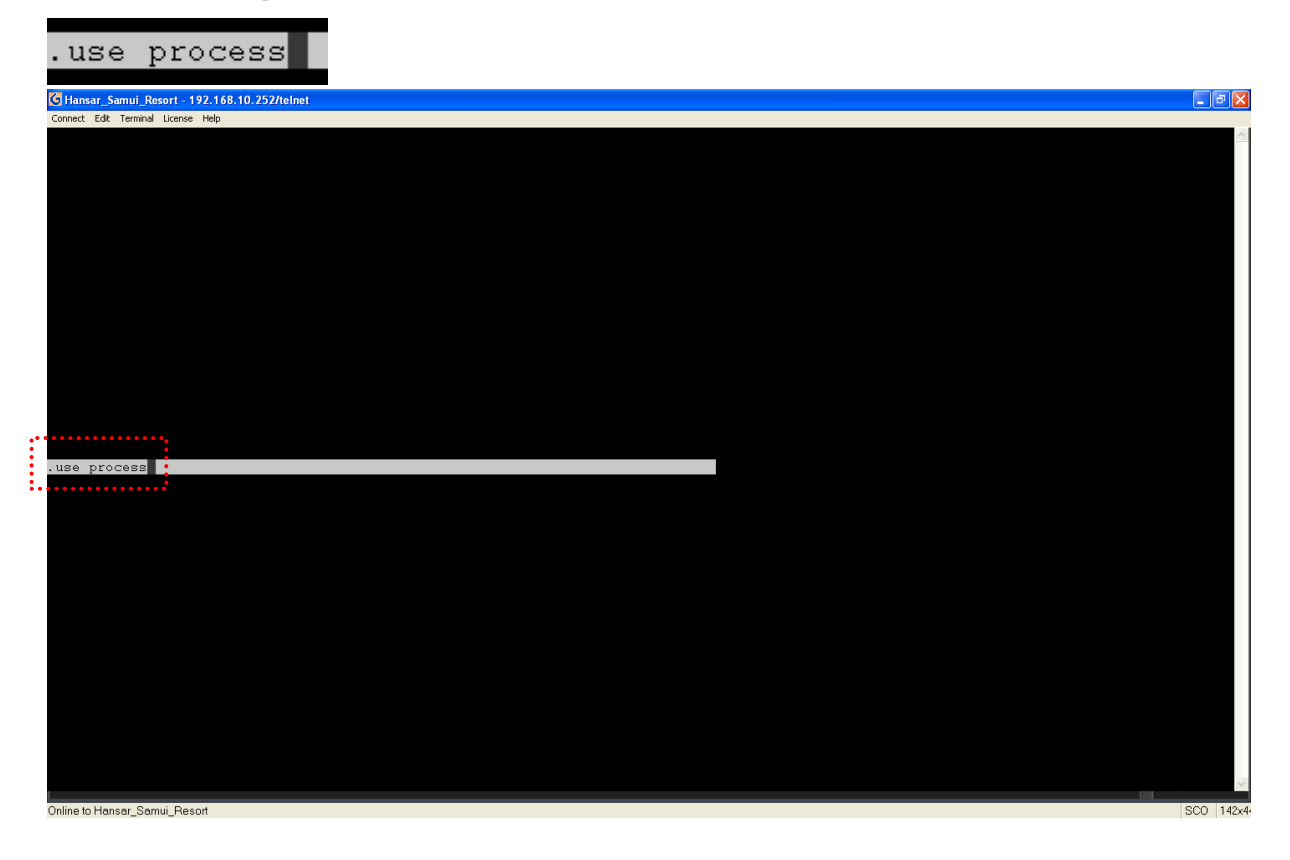

11. พิมพ์ brow (บี-อาร์-โอ-ดับเบิ้ลยู) เสร็จแล้วกด Enter บนคีย์บอร์ด

| ÷  | useprocess |                 |              |
|----|------------|-----------------|--------------|
| ÷  | .brow      |                 |              |
| :. | 458 (····· | DBF:process.dbf | Rec:1/53 DEL |

12. ก็จะเข้าหน้าจอ ดังรูป

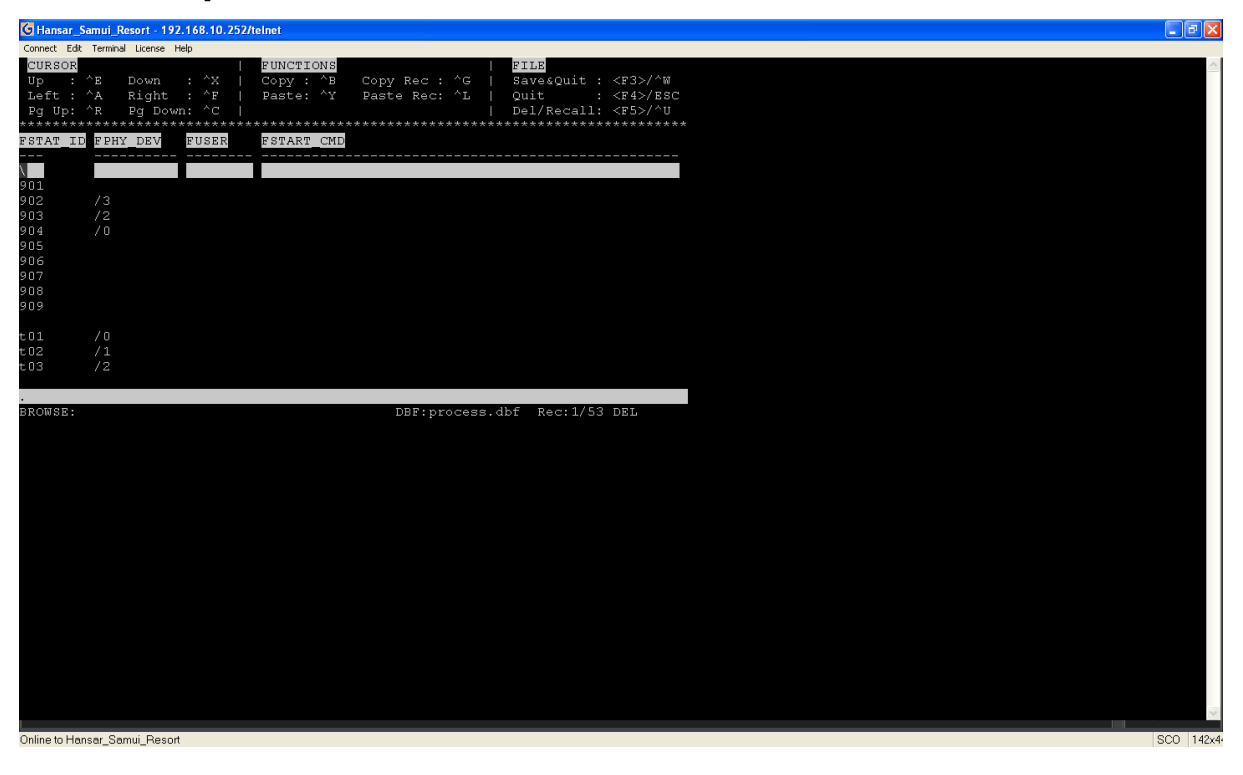

13. กดปุ่มลูกศรเลื่อนลงด้านล่าง ที่คียร์บอร์ด 3 ครั้ง ให้แถบสีเงินกระพริบอยู่ที่ตัวเลข 903

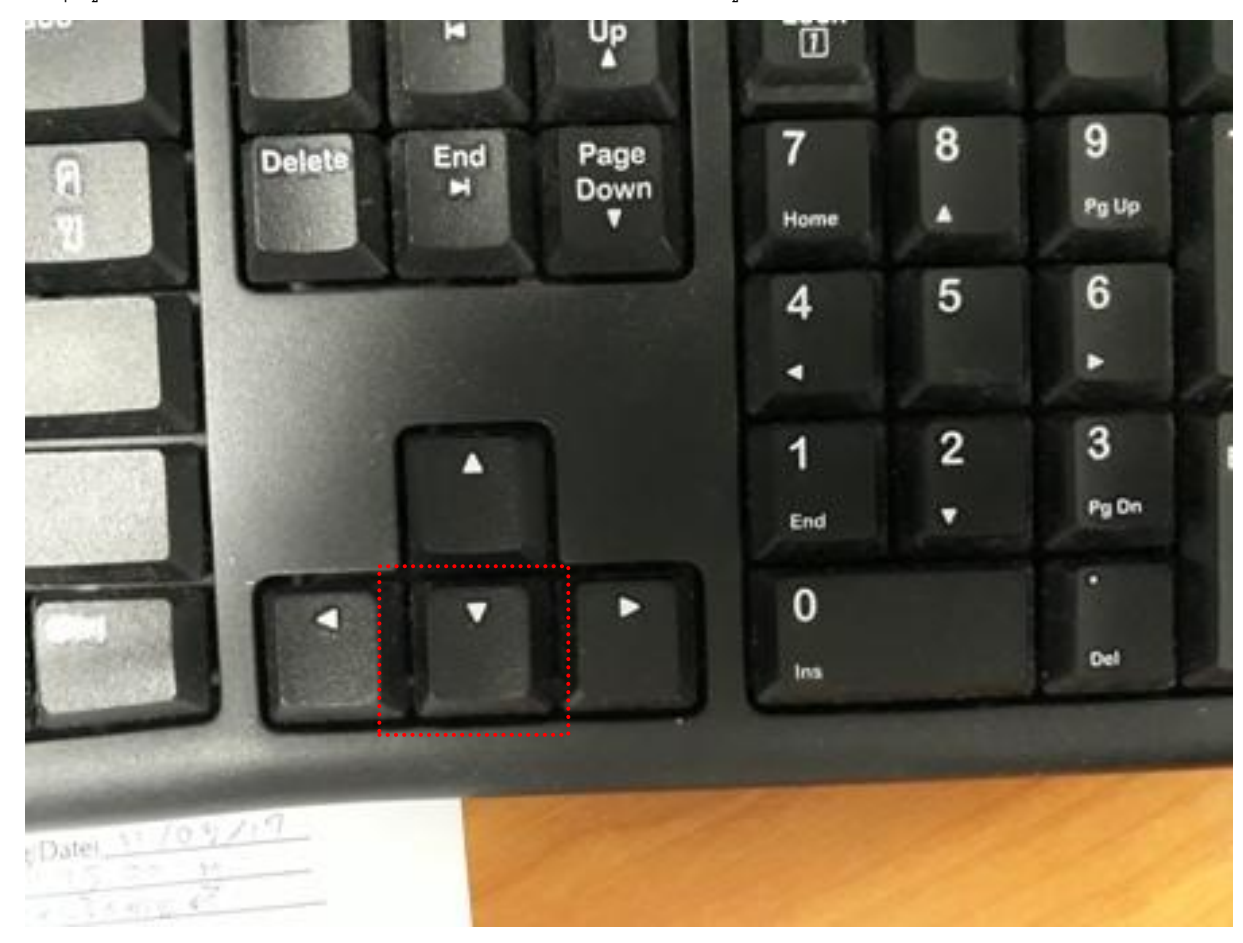

| G Hansar_Samui_Resort - 192.168.10.252/telnet                                                                                                    |        |
|----------------------------------------------------------------------------------------------------|--------|
| Connect Edit Terminal License Help                                                                                                    |        |
| CURSOR         FUNCTIONS         FILE           Up         ^ E         Down         : ^X           Copy         : ^G           Save&Quit : <f3>/^W           Left         ^ A         Right         : ^F           Paste: ^Y         Paste         Rec: ^L           Quit : <f4>/ESC           Pg         Up: ^R         Pg         Down: ^C                   De1/Recall: <f5>/^U</f5></f4></f3> |        |
| FSTAT_ID_FPHY_DEV_FUSER_FSTART_CMD                                                                                                    |        |
| 901<br>902 /3<br>903 /2<br>903 /2<br>904 /0<br>905                                                                                                    |        |
| 906<br>907<br>908<br>909                                                                                                    |        |
| t02 /1<br>t03 /2                                                                                                    |        |
| BROWSE: DBF:process.dbf Rec:4/53                                                                                                    |        |
|                                                                                                    |        |
|                                                                                                    |        |
|                                                                                                    |        |
|                                                                                                    |        |
|                                                                                                    |        |
|                                                                                                    |        |
|                                                                                                    |        |
|                                                                                                    |        |
| Online to Hansar Samui Resort                                                                                                    | SC0 14 |

14. หลังจากนั้นกดที่ปุ่ม Tab บนคียร์บอร์ดจำนวน 10 ครั้ง เคอร์เซอร์ก็จะกระพริบที่เลข 1 ของตัวเลข 192

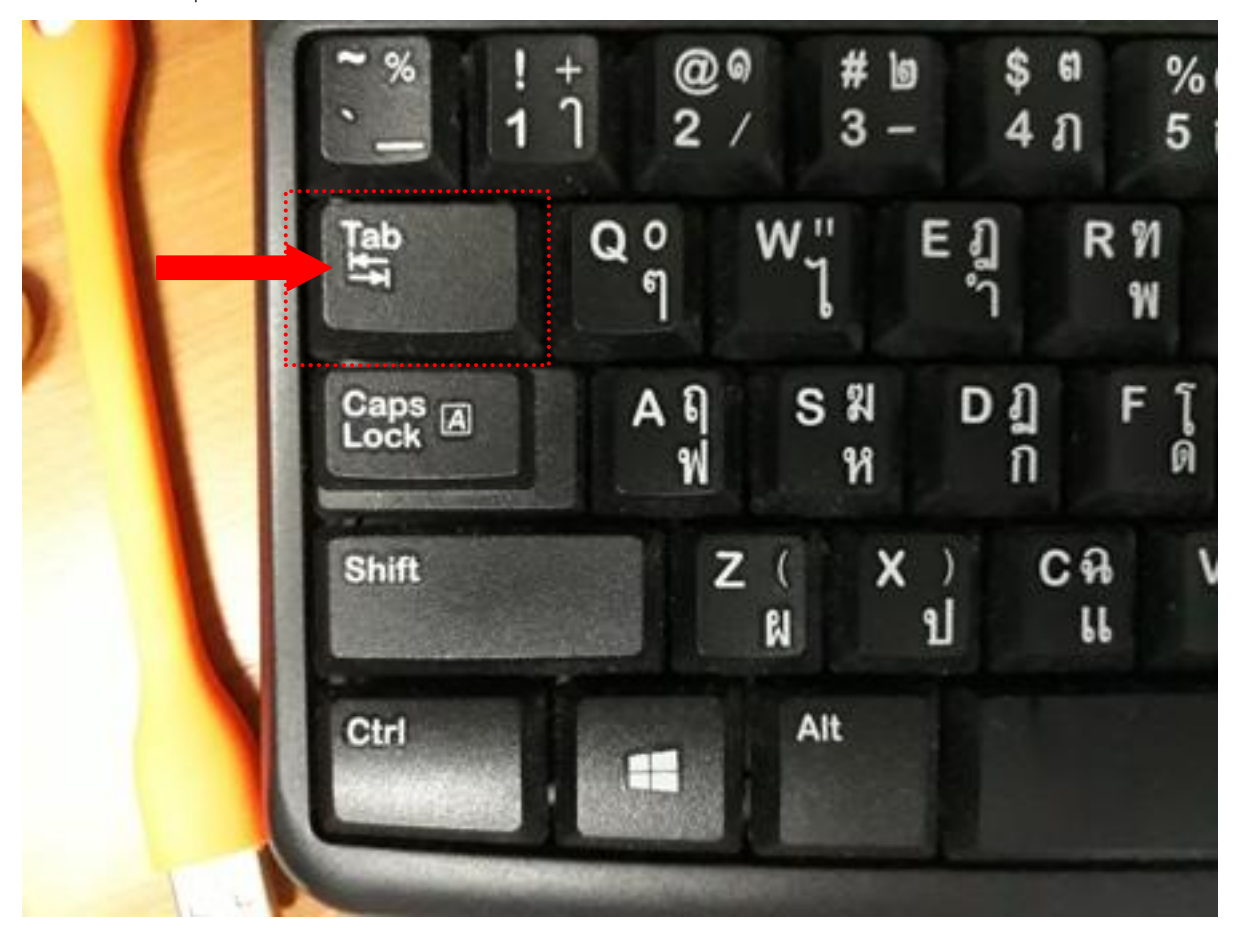

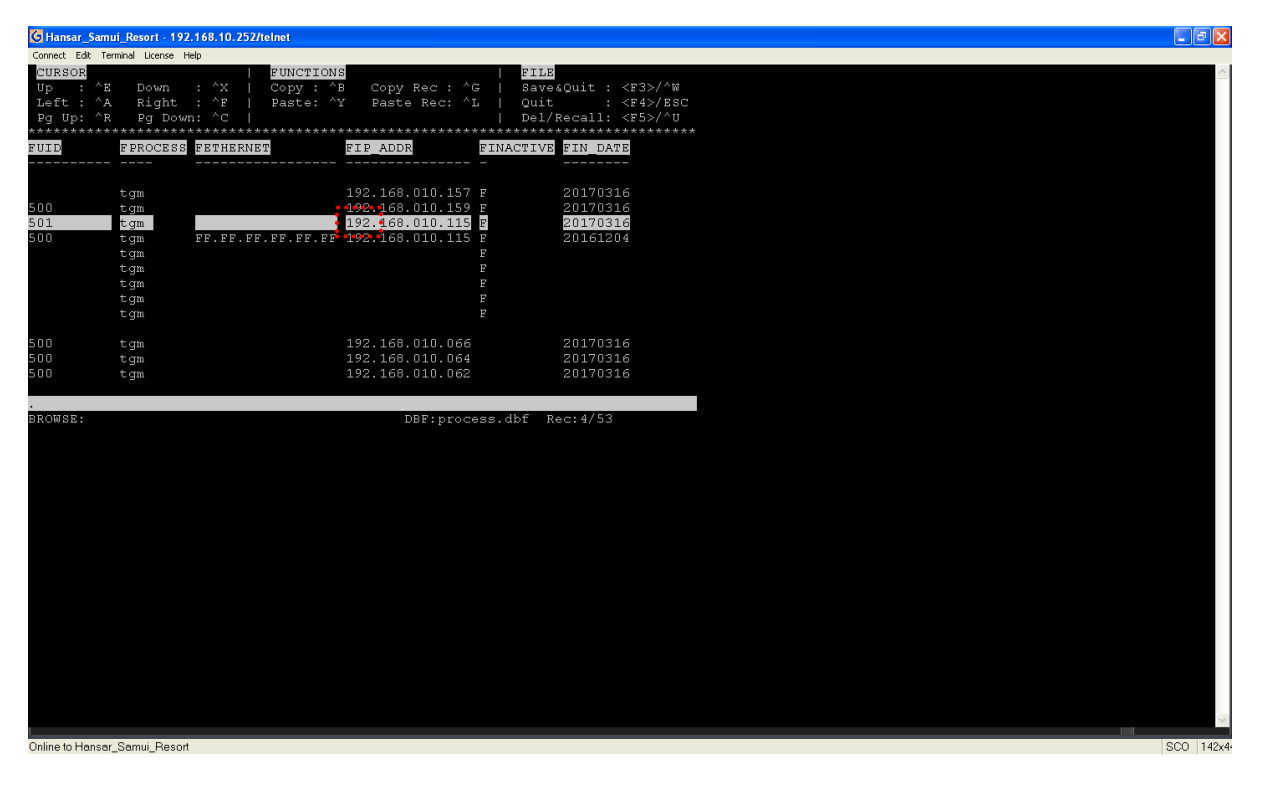

15. กดปุ่มลูกศรไปทางขวาบนคีย์ยอร์ด จำนวน 12 ครั้ง เคอร์เซอร์ก็จะกระพริบที่เลข 1 ของตัวเลข 115

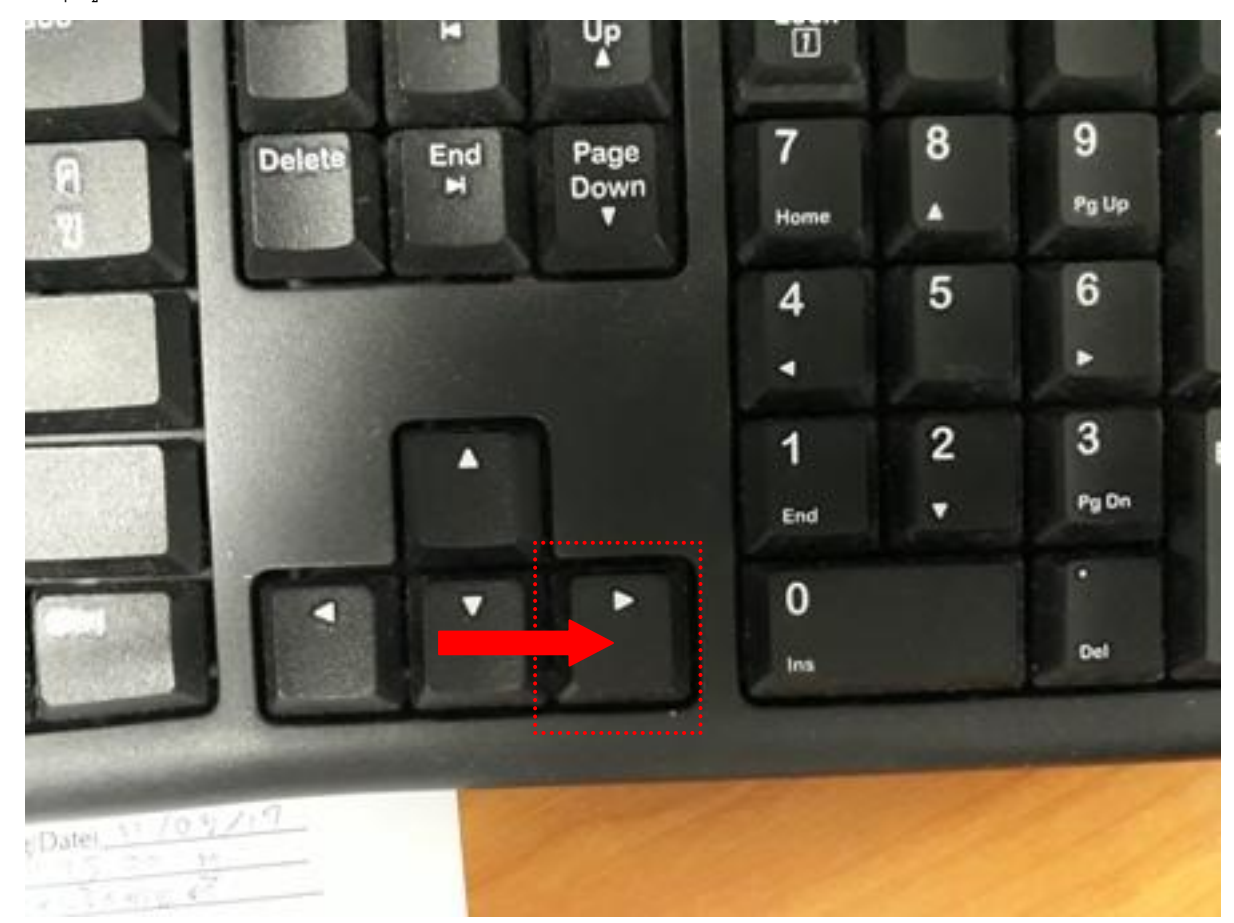

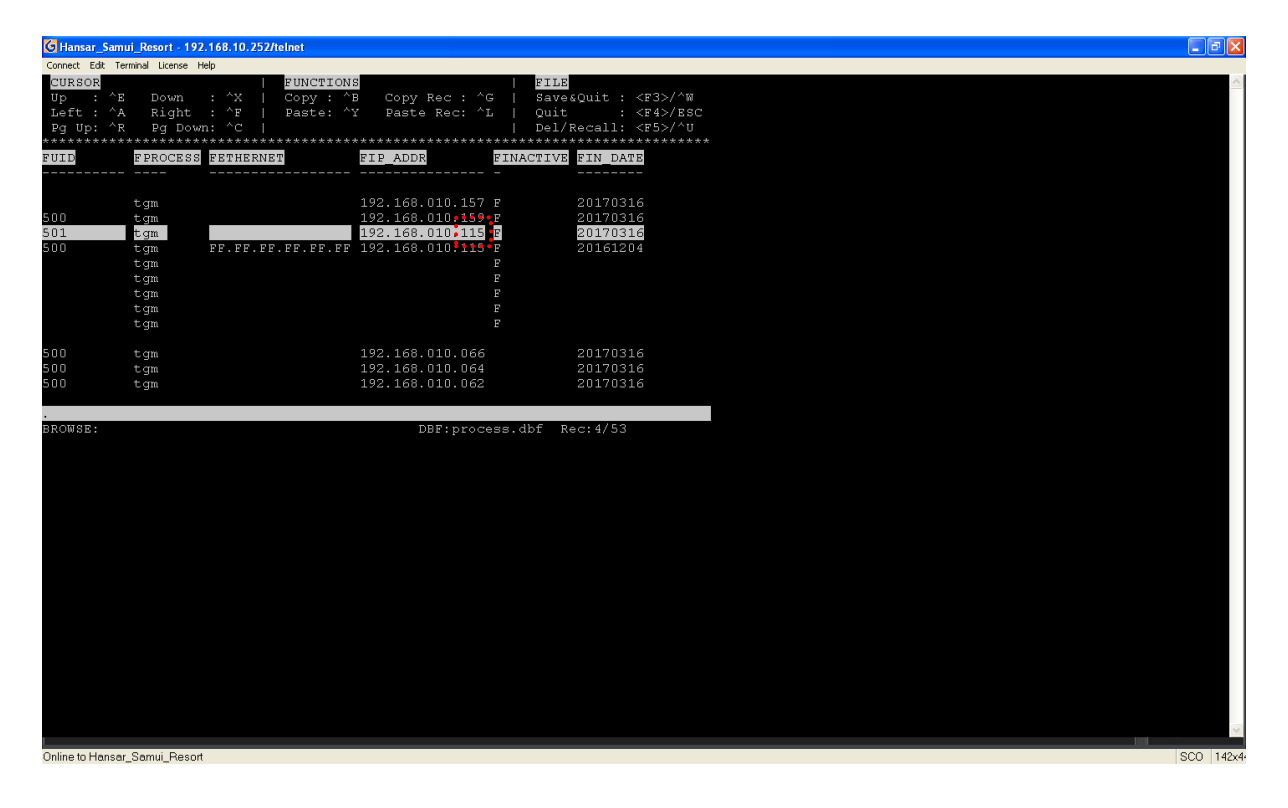

16. พิมพ์ตัวเลข 124 ลงไปแทนตัวเลข 115 เดิม

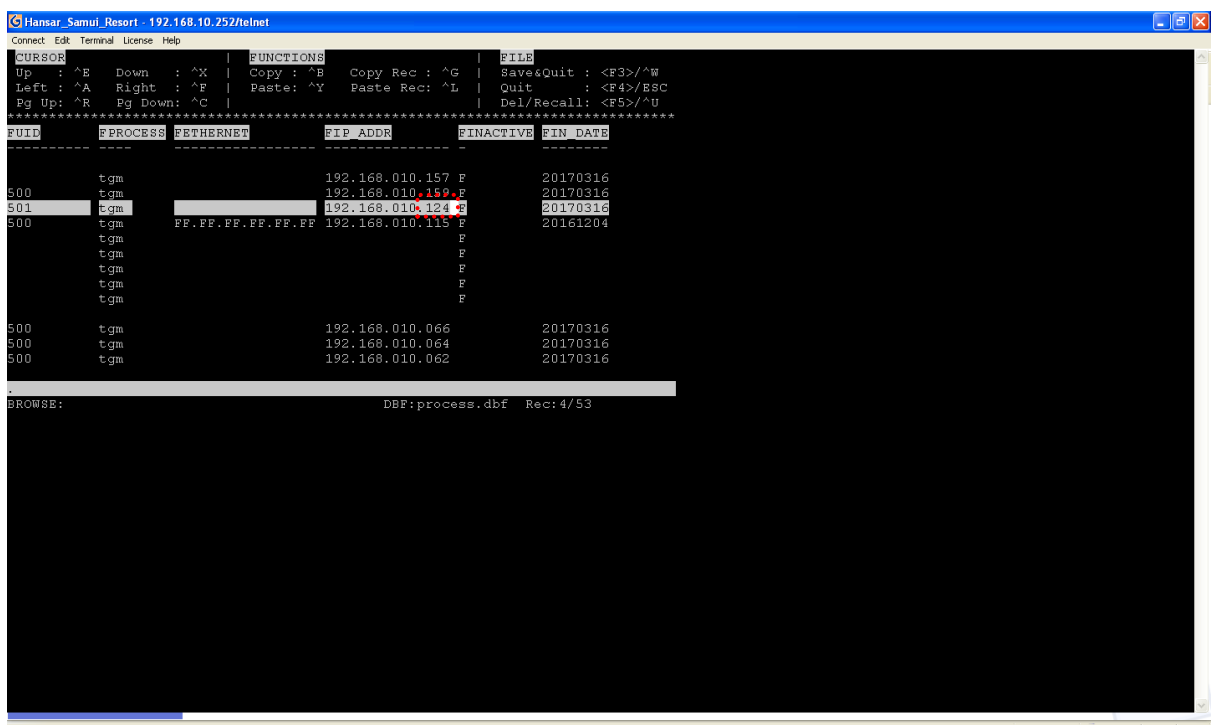

Online to Hansar\_Samui\_Resort

SC0 142x4

### ก่อนเปลี่ยนจะเป็นดังรูปด้านล่าง ซึ่งจะเป็น IP เลข 192.168.10.115 อยู่

| CURSOR<br>Up : ^H<br>Left : ^J<br>Pg Up: ^H | E Down<br>A Right<br>R Pg Down         | <br>: ^X  <br>: ^F  <br>n: ^C | FUNCTIONS<br>Copy : ^B<br>Paste: ^Y | Copy Re<br>Paste R                | c : ^G<br>ec: ^L<br>*******       | <mark>FILE</mark><br>  Save<br>  Quit<br>  Del/ | &Quit :<br>:<br>Recall:<br>******* | <f3>/^W<br/><f4>/ESC<br/><f5>/^U</f5></f4></f3> |
|---------------------------------------------|----------------------------------------|-------------------------------|-------------------------------------|-----------------------------------|-----------------------------------|-------------------------------------------------|------------------------------------|-------------------------------------------------|
| FUID                                        | FPROCESS                               | FETHERNE                      | ·                                   | FIP_ADDR                          | E                                 | INACTIVE                                        | FIN_DAT                            | 'E                                              |
|                                             | <br>tgm                                |                               |                                     | 192.168.01                        | 0.157 E                           | -                                               | 2017031                            | L6                                              |
| 500<br>501                                  | tgm                                    |                               |                                     | 192 <b>.1</b> 68.01<br>192 168 01 | U.159 E<br>O 115 E                |                                                 | 2017031                            | 6                                               |
| 500                                         | tgm<br>tgm<br>tgm<br>tgm<br>tgm<br>tgm | FF.FF.FF.                     | FF.FF.FF                            | 192.188.01<br>192.168.01          | 0,113,6<br>0,445,6<br>F<br>F<br>F |                                                 | 2016120                            | 04                                              |
| 500                                         | tgm                                    |                               |                                     | 192.168.01                        | 0.066                             |                                                 | 2017031                            | 6                                               |
| 500                                         | tgm                                    |                               |                                     | 192.168.01                        | 0.064                             |                                                 | 2017031                            | 6                                               |
| 500                                         | tgm                                    |                               |                                     | 192.168.01                        | 0.062                             |                                                 | 2017031                            | .6                                              |
|                                             |                                        |                               |                                     |                                   |                                   |                                                 |                                    |                                                 |
| BROWSE:                                     |                                        |                               |                                     | DBF                               | :proces                           | s.dbf R                                         | ec:4/53                            |                                                 |

## หลังเปลี่ยนเสร็จแล้วจะเป็นเหมือนรูปด้านล่าง ซึ่งจะเป็น IP เลข 192.168.10.124 แล้ว

| CURSOR<br>Up : ^E<br>Left : ^A<br>Pg Up: ^R | Down<br>Right<br>Pg Down | : ^X  <br>: ^F  <br>1: ^C | FUNCTIONS<br>Copy : ^B<br>Paste: ^Y | Copy<br>Paste | Rec :<br>e Rec: | <br>^G  <br>^L  <br>***** | FILE<br>Save<br>Quit<br>Del/ | &Quit :<br>:<br>Recall: | <f3>/^W<br/><f4>/ESC<br/><f5>/^U</f5></f4></f3> |
|---------------------------------------------|--------------------------|---------------------------|-------------------------------------|---------------|-----------------|---------------------------|------------------------------|-------------------------|-------------------------------------------------|
| FUID                                        | FPROCESS                 | FETHERNET                 |                                     | FIP_ADDR      | R               | FIN                       | ACTIVE                       | FIN_DAT                 | ſE                                              |
|                                             |                          |                           |                                     |               |                 |                           |                              |                         |                                                 |
|                                             | tgm                      |                           |                                     | 192.168.      | 010.15          | 7 E                       |                              | 201703:                 | 16                                              |
| 500                                         | tgm                      |                           |                                     | 192.168.      | 010.15          | 9.F                       |                              | 201703:                 | 16                                              |
| 501                                         | tgm                      |                           |                                     | 192.168.      | 010.12          | 4 F                       |                              | 201703:                 | 16                                              |
| 500                                         | tgm                      | FF.FF.FF.                 | FF.FF.FF                            | 192.168.      | 010.11          | 5 F                       |                              | 2016120                 | )4                                              |
|                                             | tgm                      |                           |                                     |               |                 | F                         |                              |                         |                                                 |
|                                             | tgm                      |                           |                                     |               |                 | F                         |                              |                         |                                                 |
|                                             | tgm                      |                           |                                     |               |                 | F                         |                              |                         |                                                 |
|                                             | tgm                      |                           |                                     |               |                 | F                         |                              |                         |                                                 |
|                                             | tgm                      |                           |                                     |               |                 | F                         |                              |                         |                                                 |
| 500                                         | tgm                      |                           |                                     | 192.168.      | 010.06          | 6                         |                              | 201703:                 | 16                                              |
| 500                                         | tgm                      |                           |                                     | 192.168.      | 010.06          | 4                         |                              | 201703:                 | 16                                              |
| 500                                         | tgm                      |                           |                                     | 192.168.      | 010.06          | 2                         |                              | 201703:                 | 16                                              |
|                                             |                          |                           |                                     |               |                 |                           |                              |                         |                                                 |
|                                             |                          |                           |                                     | -             |                 |                           | 11 C D                       | 1100                    |                                                 |

17. เมื่อเปลี่ยนเลข IP เสร็จแล้ว ให้กดปุ่มลูกศรลงล่างที่คียร์บอด จำนวน 2 ครั้ง

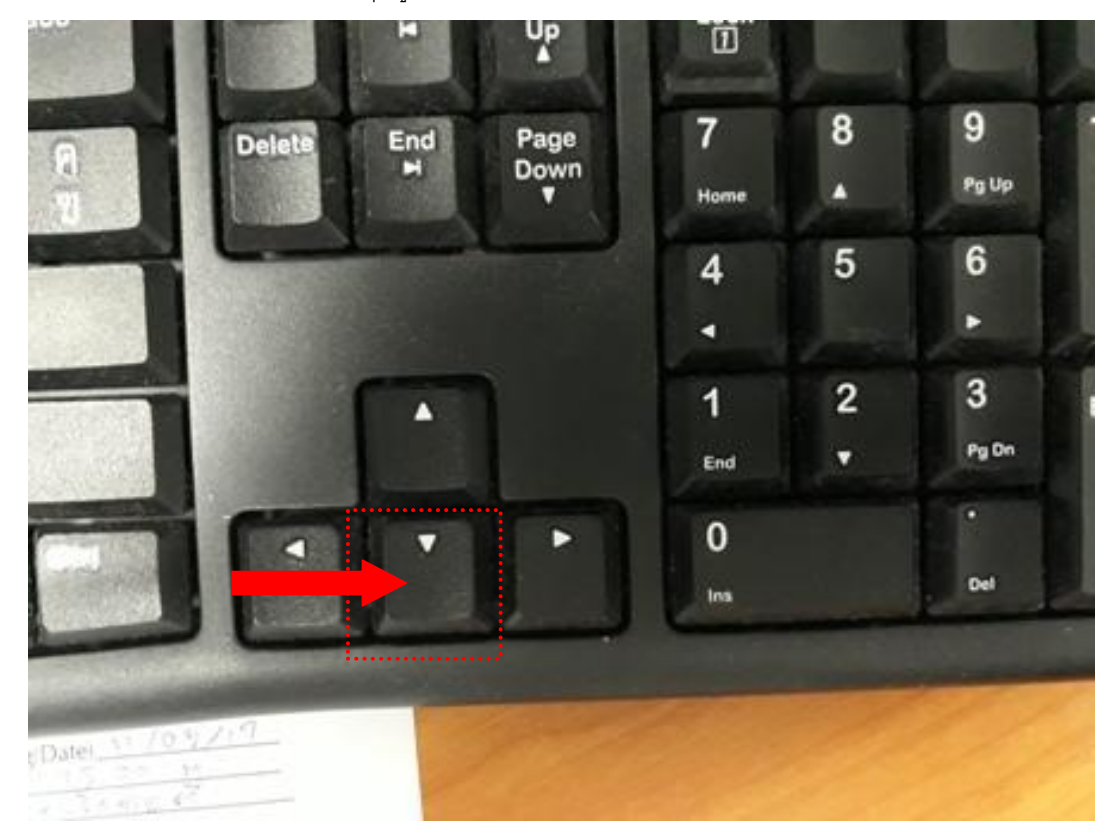

18. หลังจากนั้นกดปุ่ม F3 บนคีย์บอร์ด

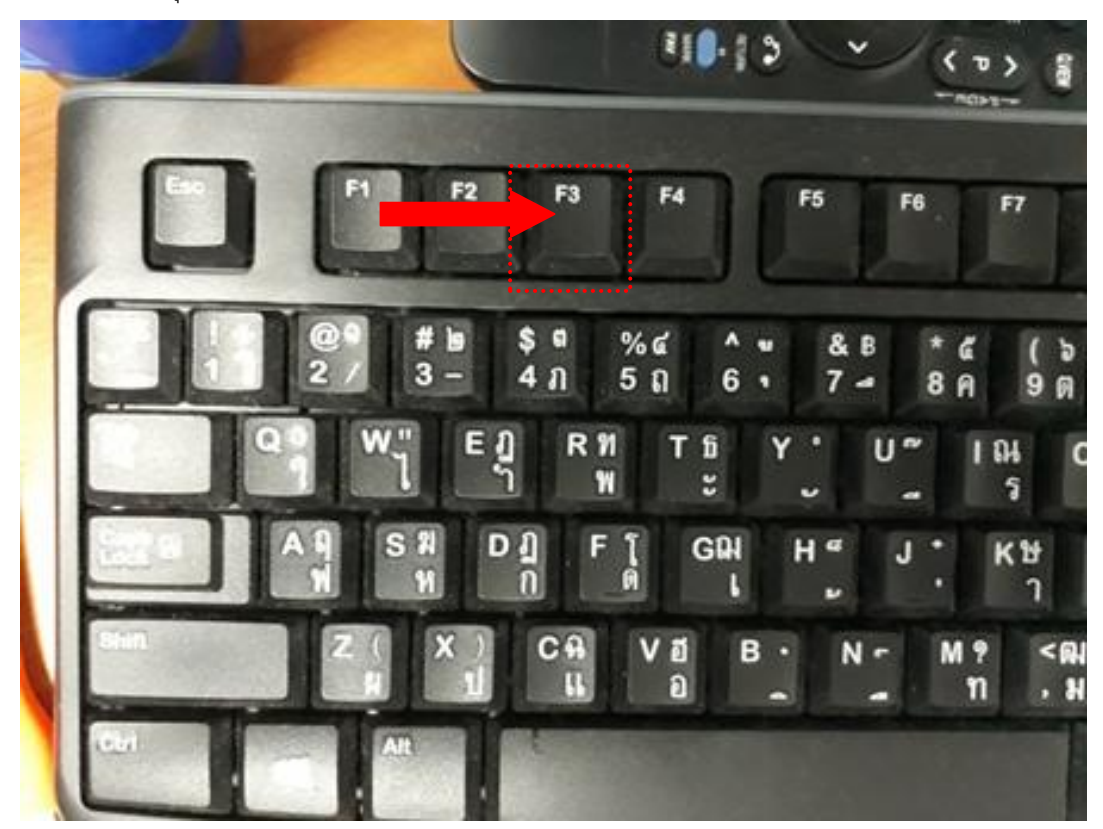

19. หลังจากกดปุ่ม F3 ก็จะกลับเข้าสู่หน้าจอ ดังรูป

| G Hansar_Samui_Resort - 192.168.10.252/telnet |           |
|-----------------------------------------------|-----------|
| Connect Edit Terminal License Help            |           |
|                                               |           |
|                                               |           |
|                                               |           |
|                                               |           |
|                                               |           |
|                                               |           |
|                                               |           |
|                                               |           |
|                                               |           |
|                                               |           |
|                                               |           |
|                                               |           |
|                                               |           |
| .use process                                  |           |
| .brow                                         |           |
| .brow                                         |           |
| .brow                                         |           |
| brow                                          |           |
| . 510W                                        |           |
| BROWSE: DBF:process.dbf Rec:6/53 DE           |           |
|                                               |           |
|                                               |           |
|                                               |           |
|                                               |           |
|                                               |           |
|                                               |           |
|                                               |           |
|                                               |           |
|                                               |           |
|                                               |           |
|                                               |           |
|                                               |           |
|                                               |           |
|                                               |           |
|                                               |           |
|                                               |           |
|                                               |           |
| Online to Hansar, Samui, Resort               | SC0 142v4 |

20. กดปิดโปรแกรม WinVT ที่มุมขวาบน แล้วทดลองเข้าใช้งานได้เลย

| แผ่กุณฑาทางขาง 📶 เป็นที่ช                   | 1.1.1 1.1 1.1 1.1 1.1 1.1 1.1 1.1 1.1 1 | •        |
|---------------------------------------------|-----------------------------------------|----------|
| Hansar Samui Resort - 192 168 10 252/telnet |                                         |          |
| Connect Edit Terminal License Help          |                                         |          |
|                                             |                                         |          |
|                                             |                                         |          |
|                                             |                                         |          |
|                                             |                                         |          |
|                                             |                                         |          |
|                                             |                                         |          |
|                                             |                                         |          |
|                                             |                                         |          |
|                                             |                                         |          |
|                                             |                                         |          |
|                                             |                                         |          |
|                                             |                                         |          |
| use process                                 |                                         |          |
| brow                                        |                                         |          |
|                                             |                                         |          |
| brow                                        |                                         |          |
| brow                                        |                                         |          |
| brow                                        |                                         |          |
| brow                                        |                                         |          |
| . [0                                        |                                         |          |
| ROWSE:                                      | DBF:process.dbf Rec:3/53                |          |
|                                             |                                         |          |
|                                             |                                         |          |
|                                             |                                         |          |
|                                             |                                         |          |
|                                             |                                         |          |
|                                             |                                         |          |
|                                             |                                         |          |
|                                             |                                         |          |
|                                             |                                         |          |
|                                             |                                         |          |
|                                             |                                         |          |
|                                             |                                         |          |
|                                             |                                         |          |
|                                             |                                         |          |
|                                             |                                         |          |
|                                             |                                         |          |
|                                             |                                         |          |
|                                             |                                         |          |
| Unline to Hansar_Samui_Resort               |                                         | SC0 142x |